## **Requirements of selenium**

- Java Setup
- Selenium setup
- Selenim standalone server
- Other Jar files
- Driver exe
  - fireFoxDriver geckoDriver.exe
  - ChromeDriver -ChromeDriver.exe
  - IEDriver IEDriver.exe

### 1. Java setup

- Java JRE
- JDK
- Eclipse IDE

#### **STEP 1:**- Download Complete jar <u>https://drive.google.com/open?id=1uS5vaWupoa8DicnhcEP6QT8smp77Y5ou</u>

#### STEP 2:- Search this jar file in Download folder

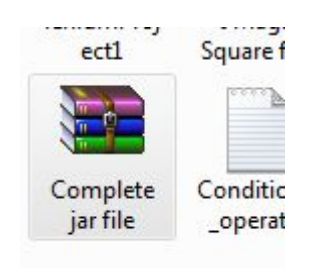

STEP 3:- Open complete jar file by double-clicking it

| Add Extract To    | Test Vier        | Delete        | Find V           | Vizard Info Viru | sScan Comment SFX |
|-------------------|------------------|---------------|------------------|------------------|-------------------|
| 🚹 🛛 🗎 Complete ja | r file.zip - ZIP | archive, unpa | cked size 390,34 | 48,045 bytes     |                   |
| lame 🕹            | Size             | Packed        | Туре             | Modified         | CRC32             |
| L                 |                  |               | Folder           |                  |                   |
|                   |                  |               |                  |                  |                   |
|                   |                  |               |                  |                  |                   |

**STEP 4:**- Right-click on Complete jar file folder and select an option extract without confirmation.

STEP 5:- Extracted file is present in the Downloads folder

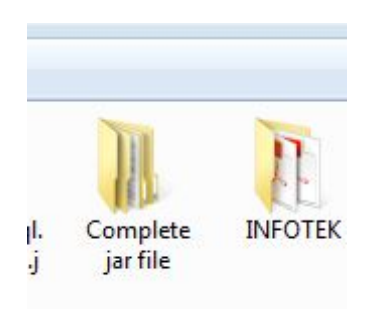

STEP 6:- Open complete jar file

| Name     | Date modified      | Туре        | Size |
|----------|--------------------|-------------|------|
| 퉬 Java   | 2/9/2019 8:18 AM   | File folder |      |
| Selenium | 2/17/2019 10:39 AM | File folder |      |

| lame                    | Date modified    | Туре        | Size       |
|-------------------------|------------------|-------------|------------|
| 🕑 eclipse-inst-win64    | 2/8/2019 6:37 PM | Application | 49,911 KB  |
| ዿ jdk-8u201-windows-x64 | 2/8/2019 6:35 PM | Application | 212,442 KB |
| 🔩 jre-8u201-windows-x64 | 2/8/2019 6:30 PM | Application | 73,152 KB  |

STEP 8:- Double click jre-8u201-windows-x64 and install by selecting next-next .

**STEP 9:**- Download and install jdk-8u201-window-x64 by double click and following steps.

**STEP 10** :- Set environment variable before installing eclipse

**STEP 11:** Go to search bar of your operating system(Eclipse) -> type "environment variable" -> select edit environment variables of your account

STEP 12:- It will open a new window like-

|                    | value                                                            | -     |
|--------------------|------------------------------------------------------------------|-------|
| M2_HOME            | C:\apache-maven-3.5.4                                            | E     |
| MAVEN_HOME<br>Path | C:\apache-maven-3.5.4<br>;C:\Program Files\Microsoft VS Code\bin |       |
| TEMP               | %USERPROFILE%\AppData\Local\Temp                                 | -     |
|                    | New Edit Delete                                                  |       |
|                    |                                                                  |       |
| stem variables     |                                                                  |       |
|                    |                                                                  |       |
| Variable           | Value                                                            | -     |
| ComSpec            | C:\Windows\system32\cmd.exe                                      |       |
| FP_NO_HOST_C       | NO                                                               |       |
|                    | 4                                                                |       |
| NUMBER_OF_P        |                                                                  | -     |
| NUMBER_OF_P        | Windows_NT                                                       | 1.0.5 |
| NUMBER_OF_P<br>OS  |                                                                  |       |

| Path | C. (apachenna | iles Microsoft VS | Code\bin |  |
|------|---------------|-------------------|----------|--|
| TEMP | %USERPROFI    | LE%\AppData\Lo    | cal\Temp |  |
|      |               |                   |          |  |
|      | New           | Edit              | Delete   |  |

**STEP 13:-** From this window ->click Path of user variables -> then click edit

STEP 14:- Click path + edit -> open a new window

| dit User Variable       |                                           |
|-------------------------|-------------------------------------------|
| Variable <u>n</u> ame:  | Path                                      |
| Variable <u>v</u> alue: | n;C:\Program Files\Java\jdk1.8.0_181\bin; |
|                         | OK Cancel                                 |

**STEP 15:** Go to Variable\_value -> click in the text box and put a semicolon in the end

| n;c: progra | m Files pava go | ik1.8.0_181\pin; |
|-------------|-----------------|------------------|
| 1           | OK              | Cancel           |

- NOTE :- After selecting path it may open a different window/page. If it displays a notebook kind of ruled page -> then select edit option given on the right side and paste path in next empty line.
- STEP 16:- Go to MyComputer/ThisPC ->C drive/OS drive ->Program Files ->Java-> \jdk1.8.0\_181 -> bin

Click on file path

| <b>30-</b> 1  | <ul> <li>Computer          <ul> <li>Local Di</li> </ul> </li> </ul> | sk (C:) 🕨 Prograr | n Files 🕨 | Java ▶ jdk1.8.0_181 | ▶ bin         |      |      |  |
|---------------|---------------------------------------------------------------------|-------------------|-----------|---------------------|---------------|------|------|--|
| Organize 💌    | Include in library 🔻                                                | Share with 🔻      | Burn      | New folder          |               |      |      |  |
| 4 🔆 Favorites | <b>^</b>                                                            | Name              | ^         |                     | Date modified | Туре | Size |  |

Click on this bar and copy the pah C:\Program Files\Java\jdk1.8.0\_181\bin

STEP 17:- Paste the copied path after semicolon-> ok -> ok

| Variable <u>v</u> alue: | n;C:\Program Files\Ja | va\jdk1.8.0_181\bin; |
|-------------------------|-----------------------|----------------------|
|                         | ОК                    | Cancel               |

**STEP 18:-** Go back to complete jar file ->Java -> Install Eclipse by following all steps(select Java for developers if asked)

**STEP 19:-** Open Eclipse -> close welcome window on left top side.

**STEP 20:-** Go to File ->NEW -> Java Project "seleniumProject"-> Enter project name -> Finish

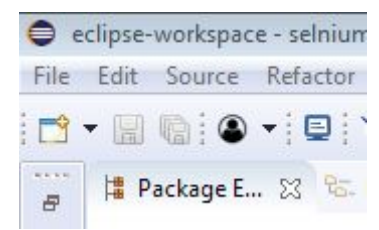

**STEP 21:-** Right-click on your project-> new -> Package -> enter package name -> finish

**STEP 22:-** Right click on created package ->new -> class -> Enter class name and select check box public static void main -> finish

# 2.Selenium setup

**STEP 1:**- Right click on a created project and go down in the list and select properties

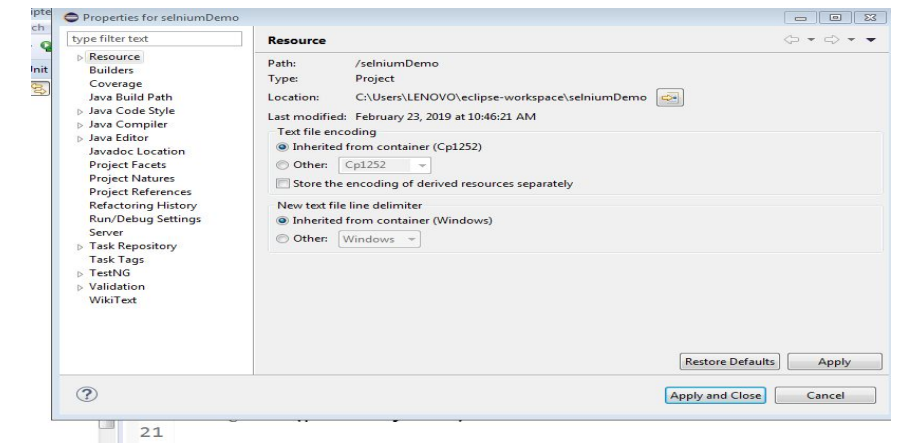

STEP 2:- Select Java Build path -> libraries -> Add jar file

| type filter text     | Java Build Path                                    |  |  |
|----------------------|----------------------------------------------------|--|--|
| Resource<br>Builders | 进 Source 🔀 Projects 🛋 Libraries 🗞 Order and Export |  |  |
| Coverage             | JARs and class folders on the build path:          |  |  |
| Java Build Path      | N hyte-huddy-183 jar - D\jar files                 |  |  |
|                      | , <u> </u>                                         |  |  |

STEP 3:- Go to Downloads ->Complete jar file -> selenium

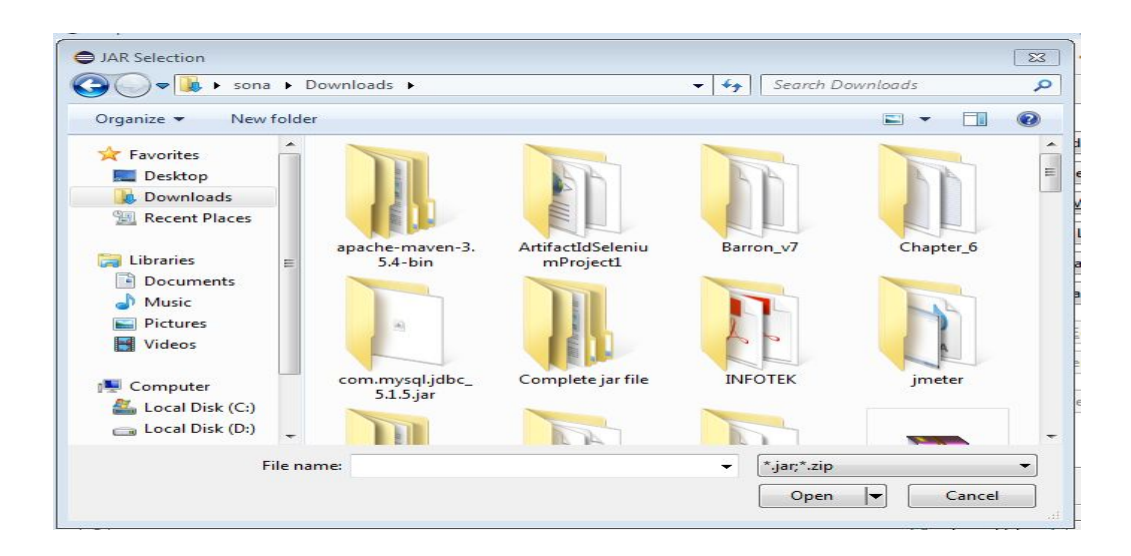

| STEP 4:- | Select elenium-server -standalone -> o | open -> apply and | close               |
|----------|----------------------------------------|-------------------|---------------------|
| 5        | - Home                                 | Dute mouned       | 1.1bc               |
| op       | \mu jar files                          | 2/9/2019 8:18 AM  | File folder         |
| loads    | 📓 selenium-server-standalone-3.141.59  | 2/8/2019 9:54 PM  | Executable Jar File |
|          |                                        |                   |                     |

**STEP 5:-** Repeat step 23-26 and this time select jar -> select all (ctrl +A) -> apply and close

**STEP 6-** Go to Complete jar file in downloads -> selenium -> copy gecko, chrome ,IE driver.

| jar files                           | 2/0/2010 0.10 0.14 |                     |           |
|-------------------------------------|--------------------|---------------------|-----------|
|                                     | 2/9/2019 0:10 AIVI | File folder         |           |
| 🗉 chromedriver                      | 2/8/2019 10:09 PM  | Application         | 8,343 KB  |
| 🔲 geckodriver                       | 2/8/2019 10:09 PM  | Application         | 14,140 KB |
| IEDriverServer                      | 8/2/2018 8:40 AM   | Application         | 3,228 KB  |
| selenium-server-standalone-3.141.59 | 2/8/2019 9:54 PM   | Executable Jar File | 10,401 KB |

#### And go to -> C:\Program Files -> paste there

| v folder                                    | 🦛 Windows N I            | //14/2009 1:32 AN |
|---------------------------------------------|--------------------------|-------------------|
|                                             | 📕 Windows Photo Viewer   | 7/14/2009 1:37 AN |
| Logs                                        | Windows Portable Devices | 7/14/2009 1:32 AN |
| gram Files<br>gram Files (x86)<br>pUI<br>rs | Windows Sidebar          | 7/14/2009 1:37 AN |
|                                             |                          | 8/8/2018 6:57 AM  |
|                                             | chromedriver             | 7/27/2018 1:32 PN |
|                                             | geckodriver              | 6/15/2018 9:57 PN |
| Idows                                       | IEDriverServer           | 8/2/2018 8:40 AM  |
| pp                                          | prog                     |                   |

Now you are ready to run selenium code.